# カーブフィッティングの方法

# EXCELの近似式で十分ですか?

# Excel ①データにカーソルを合わせ右クリック ②「近似曲線の追加」をクリックすると「近似曲線の書式設定」画面が表示 ③「多項式近似」を選択し、次数を変えてフィットするものを探す ④「グラフに数式を表示する」を選択

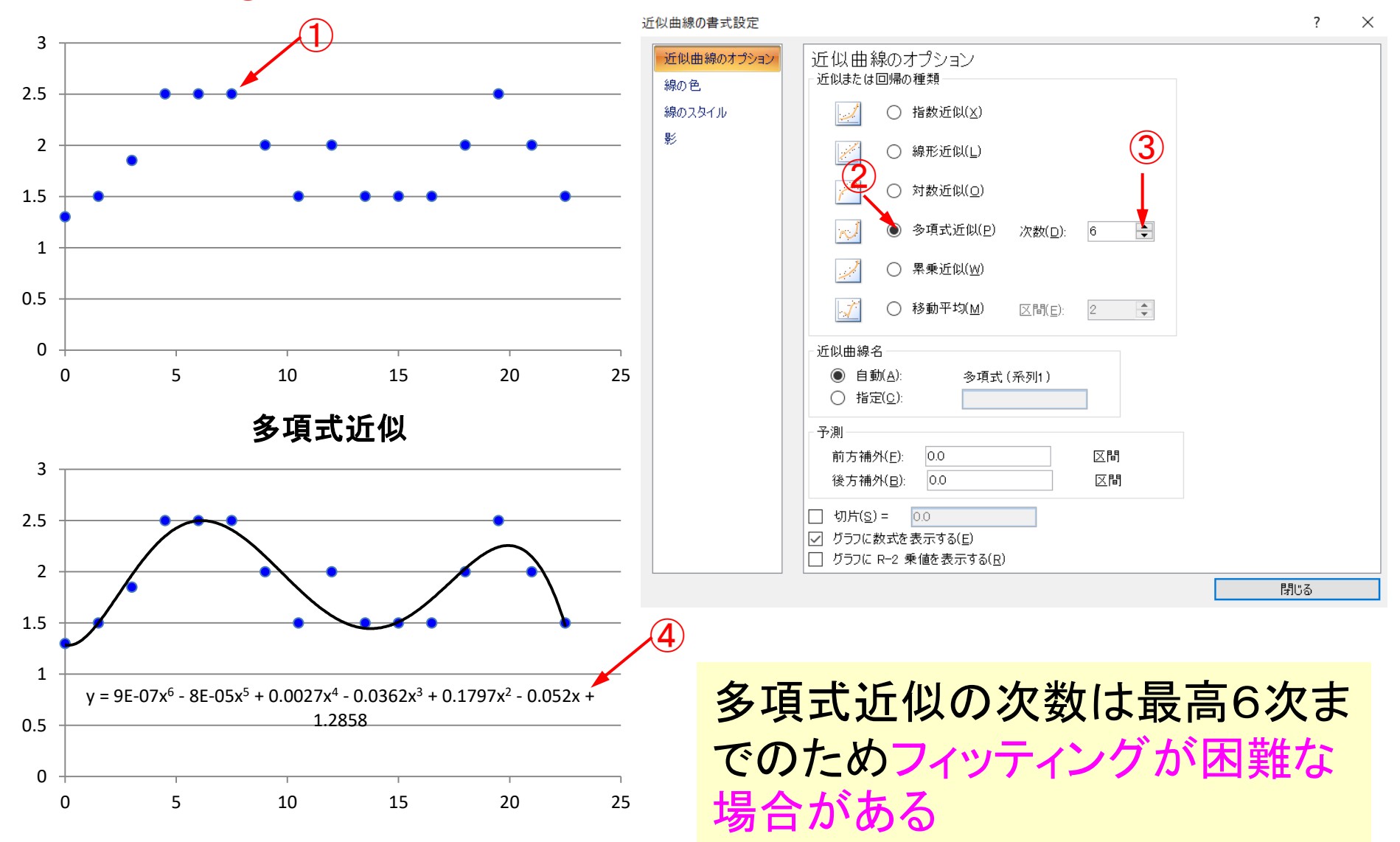

# 連立方程式を解いて係数を算出

 $(x_0, y_0), (x_1, y_1), (x_2, y_2), \dots, (x_N, y_N)$ N+1個のデータがあれば次式の連立方程式により 係数を求めることができる

3

 $y = a_0 + a_1 x + a_2 x^2 + a_3 x^3 + \dots + a_N x^N$  .....(1)

$$\begin{pmatrix} y_{0} \\ y_{1} \\ \vdots \\ y_{N} \end{pmatrix} = \begin{pmatrix} 1 & x_{0}^{1} & x_{0}^{2} & \vdots & x_{0}^{N} \\ 1 & x_{1}^{1} & x_{1}^{2} & \vdots & x_{1}^{N} \\ \vdots & \vdots & \ddots & \ddots & \vdots \\ \vdots & \ddots & \ddots & \ddots & \vdots \\ 1 & x_{1}^{1} & x_{1}^{2} & \vdots & x_{N}^{N} \end{pmatrix} \begin{pmatrix} a_{0} \\ a_{1} \\ \vdots \\ \vdots \\ a_{N} \end{pmatrix}$$
$$A = \begin{pmatrix} 1 & x_{0}^{1} & x_{0}^{2} & \vdots & x_{0}^{N} \\ 1 & x_{1}^{1} & x_{1}^{2} & \vdots & x_{1}^{N} \\ \vdots & \vdots & \vdots & \vdots \\ \vdots & \vdots & \vdots & \vdots \\ 1 & x_{N}^{1} & x_{N}^{2} & \vdots & x_{N}^{N} \end{pmatrix} \succeq \Rightarrow z$$

## 代入した値以外の補間部分では 外れる値が多い

連立方程式

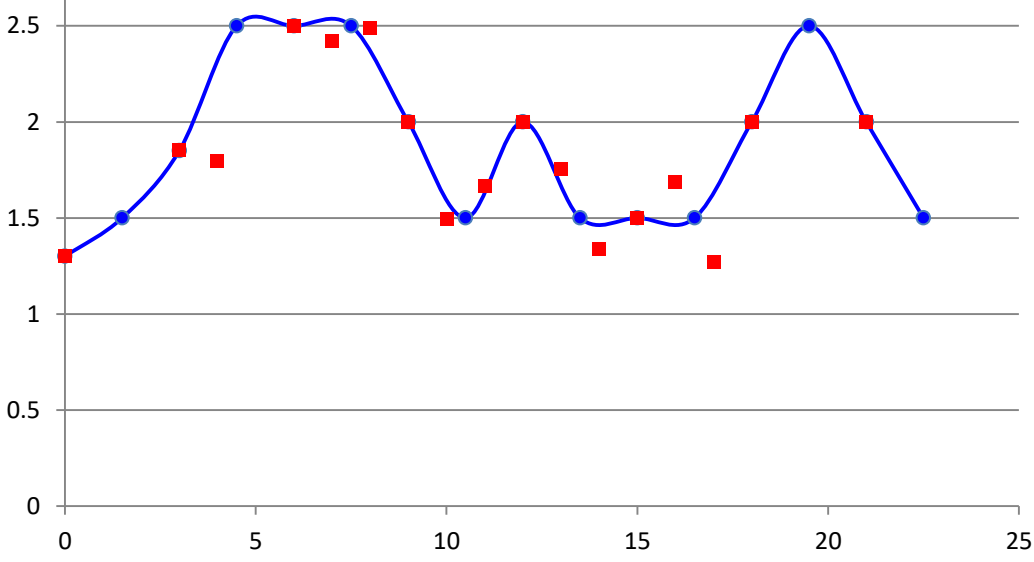

#### Excel操作

# 逆行列の作成法

|     | ×    | У    |
|-----|------|------|
| 0   | 0    | 1.3  |
| 1   | 1.5  | 1.5  |
| 2   | 3    | 1.85 |
| 3   | 4.5  | 2.5  |
| - 4 | 6    | 2.5  |
| 5   | 7.5  | 2.5  |
| 6   | 9    | 2    |
| 7   | 10.5 | 1.5  |
| 8   | 12   | 2    |
| 9   | 13.5 | 1.5  |
| 10  | 15   | 1.5  |
| 11  | 16.5 | 1.5  |
| 12  | 18   | 2    |
| 13  | 19.5 | 2.5  |
| 14  | 21   | 2    |
| 15  | 22.5 | 1.5  |

逆行列

| 0 | a1   | a2   | a3     | a4     | а5   |
|---|------|------|--------|--------|------|
| 1 | 0    | 0    | 0      | 0      |      |
| 1 | 1.5  | 2.25 | 3.3750 | 5.0625 | 7.5  |
| 1 | 3    | 9    | 27     | 81     |      |
| 1 | 4.5  | 20   | 91     | 410    | 1    |
| 1 | 6    | 36   | 216    | 1296   | 7    |
| 1 | 7.5  | 56   | 422    | 3164   | - 23 |
| 1 | 9    | 81   | 729    | 6561   | 59   |
| 1 | 10.5 | 110  | 1158   | 12155  | 127  |
| 1 | 12   | 144  | 1728   | 20736  | 248  |
| 1 | 13.5 | 182  | 2460   | 33215  | 448  |
| 1 | 15   | 225  | 3375   | 50625  | 759  |
| 1 | 16.5 | 272  | 4492   | 74120  | 1222 |
| 1 | 18   | 324  | 5832   | 104976 | 1889 |
| 1 | 19.5 | 380  | 7415   | 144590 | 2819 |
| 1 | 21   | 441  | 9261   | 194481 | 4084 |
| 1 | 22.5 | 506  | 11391  | 256289 | 5766 |

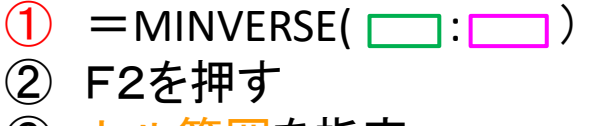

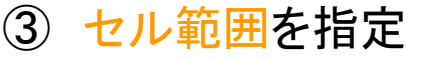

④ ShiftとCtrlを同時に押しながらEnter

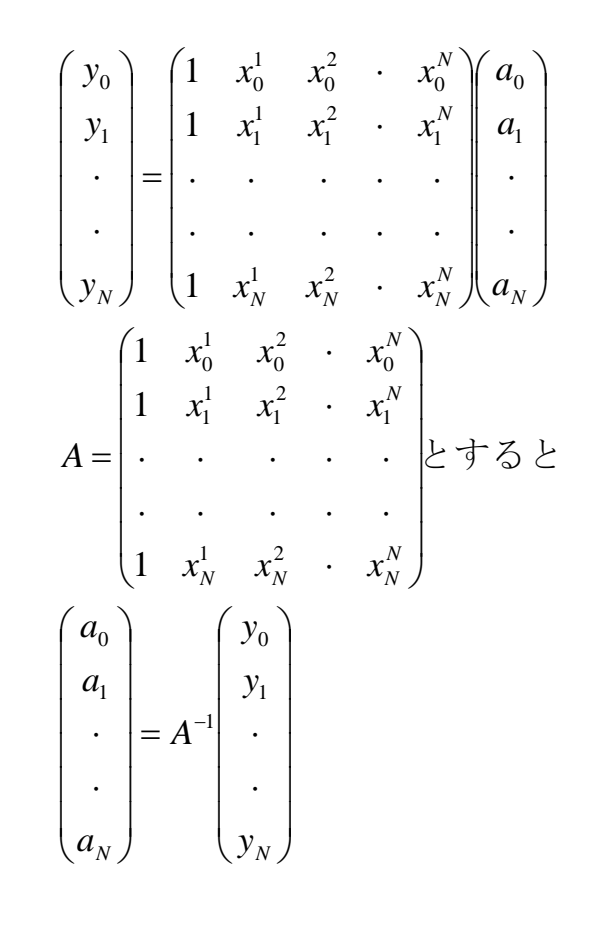

分母は定数

分子はN乗の式で前ページの式(1)と同じ 求めたいx値の値を代入してy値が得られる

$$y = \frac{(x - x_1)(x - x_2)(x - x_3)\cdots(x - x_N)}{(x_0 - x_1)(x_0 - x_2)(x_0 - x_3)\cdots(x_0 - x_N)} y_0 + \frac{(x - x_0)(x - x_2)(x - x_3)\cdots(x - x_N)}{(x_1 - x_0)(x_1 - x_2)(x_1 - x_2)\cdots(x_1 - x_N)} y_1 + \frac{(x - x_0)(x - x_1)(x - x_3)\cdots(x - x_N)}{(x_2 - x_0)(x_2 - x_1)(x_2 - x_3)\cdots(x_2 - x_N)} y_2 + \frac{(x - x_0)(x - x_1)(x - x_2)\cdots(x - x_N)}{(x_3 - x_0)(x_3 - x_1)(x_3 - x_2)\cdots(x_3 - x_N)} y_3 + \frac{(x - x_0)(x - x_1)(x - x_2)\cdots(x - x_N)}{(x_k - x_0)(x_k - x_1)(x_k - x_3)\cdots(x_k - x_N)} y_k + \cdots$$

$$+ \frac{(x - x_0)(x - x_1)(x - x_2)\cdots(x - x_{N-1})}{(x_N - x_2)(x_N - x_1)(x_N - x_2)\cdots(x_N - x_{N-1})} y_N \quad \cdots (2)$$

ラグランジュ補間

連立方程式と同じ値となる

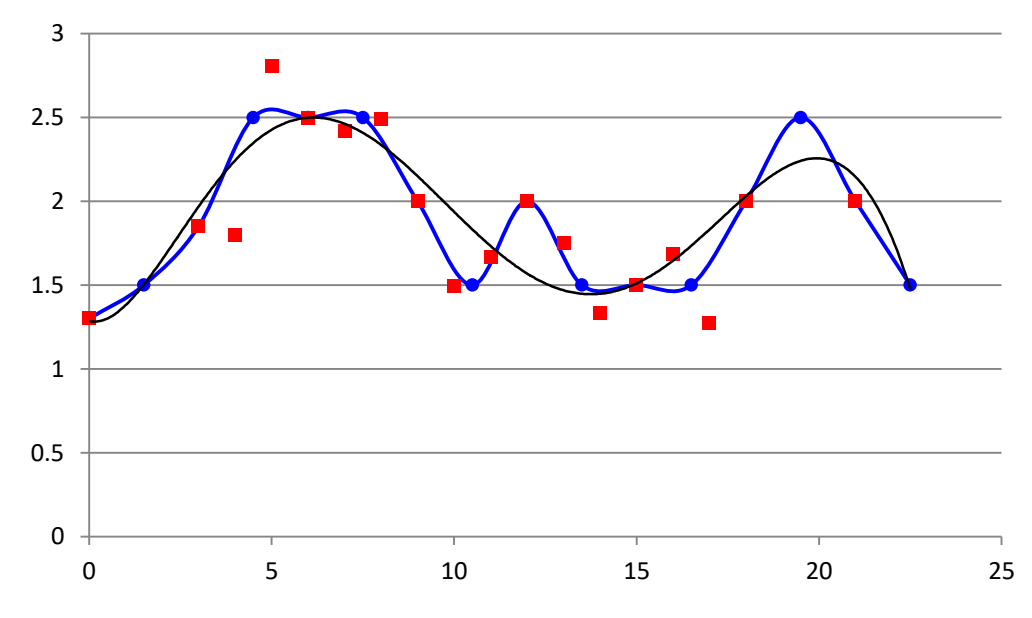

| ラグラ | ランジュの | )補間法 |      |      |       |
|-----|-------|------|------|------|-------|
|     | 関数表   | 見点数  | 16   | 補間点数 | 31    |
|     |       |      |      |      |       |
|     | 補間す   | る関数表 |      | 補間結果 |       |
|     |       | ×    | У    | ×    | f(x)  |
|     | 0     | 0    | 1.3  | 0    | 1.30  |
|     | 1     | 1.5  | 1.5  | 1    | -17.6 |
|     | 2     | 3    | 1.85 | 1.5  | 1.50  |
|     | 3     | 4.5  | 2.5  | 2    | 6.07  |
|     | 4     | 6    | 2.5  | 3    | 1.85  |
|     | 5     | 7.5  | 2.5  | 4    | 1.80  |
|     | 6     | 9    | 2    | 4.5  | 2.50  |
|     | 7     | 10.5 | 1.5  | 5    | 2.81  |
|     | 8     | 12   | 2    | 6    | 2.50  |
|     | 9     | 13.5 | 1.5  | 7    | 2.42  |
|     | 10    | 15   | 1.5  | 7.5  | 2.50  |
|     | 11    | 16.5 | 1.5  | 8    | 2.49  |
|     | 12    | 18   | 2    | 9    | 2.00  |
|     | 13    | 19.5 | 2.5  | 10   | 1.50  |
|     | 14    | 21   | 2    | 10.5 | 1.50  |
|     | 15    | 22.5 | 1.5  | 11   | 1.66  |
|     |       |      |      | 12   | 2.00  |
|     |       |      |      | 13   | 1.75  |
|     |       |      |      | 13.5 | 1.50  |
|     |       |      |      | 14   | 1.34  |
|     |       |      |      | 15   | 1.50  |
|     |       |      |      | 16   | 1.69  |
|     |       |      |      | 16.5 | 1.5   |
|     |       |      |      | 17   | 1.27  |
|     |       |      |      | 18   | 2     |
|     |       |      |      | 19   | 3.71  |
|     |       |      |      | 19.5 | 2.5   |
|     |       |      |      | 20   | -1.02 |
|     |       |      |      | 21   | 2     |
|     |       |      |      | 22   | 59.57 |
|     |       |      |      | 22.5 | 1.5   |

## Excelのマクロ

Sub Macro1() '' Macro1 Macro

Dim x() As Double Dim y() As Double Dim no As Integer '補間する関数表の点数 no = Cells(3, 4)ReDim x(no) As Double '補間する関数表のx値 ReDim y(no) As Double '補間する関数表のy値 For i = 0 To no - 1 x(i) = Cells(7 + i, 3)y(i) = Cells(7 + i, 4)Next noh = Cells(3, 7) '補間点数 Dim xx As Double '補間するx値 Dim yy As Double '補間するy値 Dim Lk As Double 'Lk(x) For i = 0 To noh - 1 xx = Cells(7 + i, 6)yy = 0#For k = 0 To no - 1 Lk = 1# For j = 0 To no - 1 If k <> j Then Lk = Lk \* (xx - x(j)) / (x(k) - x(j))Next yy = yy + Lk \* y(k)Next Cells(7 + i, 7) = yyNext End Sub

# スプライン補間法

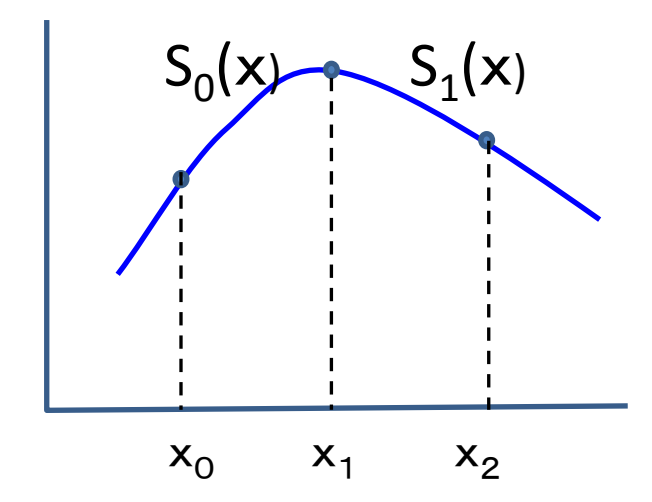

$$\begin{split} S_{0}(x) &= a_{0} + b_{0}(x - x_{0}) + c_{0}(x - x_{0})^{2} + d_{0}(x - x_{0})^{3} \cdots (1) \\ S_{1}(x) &= a_{1} + b_{1}(x - x_{1}) + c_{1}(x - x_{1})^{2} + d_{1}(x - x_{1})^{3} \\ S_{0}(x_{0}) &= a_{0} = f(x_{0}) \\ S_{1}(x_{1}) &= a_{1} = a_{0} + b_{0}(x_{1} - x_{0}) + c_{0}(x_{1} - x_{0})^{2} + d_{0}(x_{1} - x_{0})^{3} \\ h_{0} &= x_{1} - x_{0}, \qquad a_{n} = f(x_{n}) \\ a_{1} &= a_{0} + b_{0}b_{0} + c_{0}b_{0}^{2} + d_{0}b_{0}^{3} \\ \vec{x}(1) &\geq \vec{W} \noti \cup \nabla b_{n} = S'(x_{n}) \geq \vec{x} \leq \boldsymbol{\Sigma} \\ S'_{0}(x) &= b_{0} + 2c_{0}(x - x_{0}) + 3d_{0}(x - x_{0})^{2} \\ S'_{0}(x_{1}) &= b_{0} + 2c_{0}(x_{1} - x_{0}) + 3d_{0}(x_{1} - x_{0})^{2} \\ &= b_{0} + 2c_{0}b_{0} + 3d_{0}b_{0}^{2} \\ S'_{1}(x_{1}) &= b_{1} = b_{0} + 2c_{0}b_{0} + 3d_{0}b_{0}^{2} \\ S''_{1}(x_{1}) &= b_{1} = b_{0} + 2c_{0}b_{0} + 3d_{0}b_{0}^{2} \\ S''_{1}(x_{1}) &= 2c_{0} + 6d_{0}b_{0} \\ S''_{1}(x_{1}) &= 2C_{1} \\ c_{1} &= c_{0} + 3d_{0}b_{0} \\ d_{0} &= \frac{c_{1} - c_{0}}{3b_{0}} \\ a_{1} &= a_{0} + b_{0}b_{0} + c_{0}b_{0}^{2} + \frac{b_{0}^{2}}{3}(2c_{0} + c_{1}) \\ b_{1} &= b_{0} + h_{0}(c_{0} + c_{1}) \\ b_{0} &= \frac{1}{b_{0}}(a_{1} - a_{0}) - \frac{h_{0}}{3}(2c_{0} + c_{1}) \\ \frac{3}{h_{j}}(a_{j+1} - a_{j}) - \frac{3}{h_{j-1}}(a_{j} - a_{j-1}) = h_{j-1}c_{j-1} + 2(h_{j} + h_{j-1})c_{j} + h_{j}c_{j+1} \\ \vec{y} \mathcal{R} \mathcal{R} \not(t_{0} = 0, \qquad c_{n} = 0 \end{split}$$

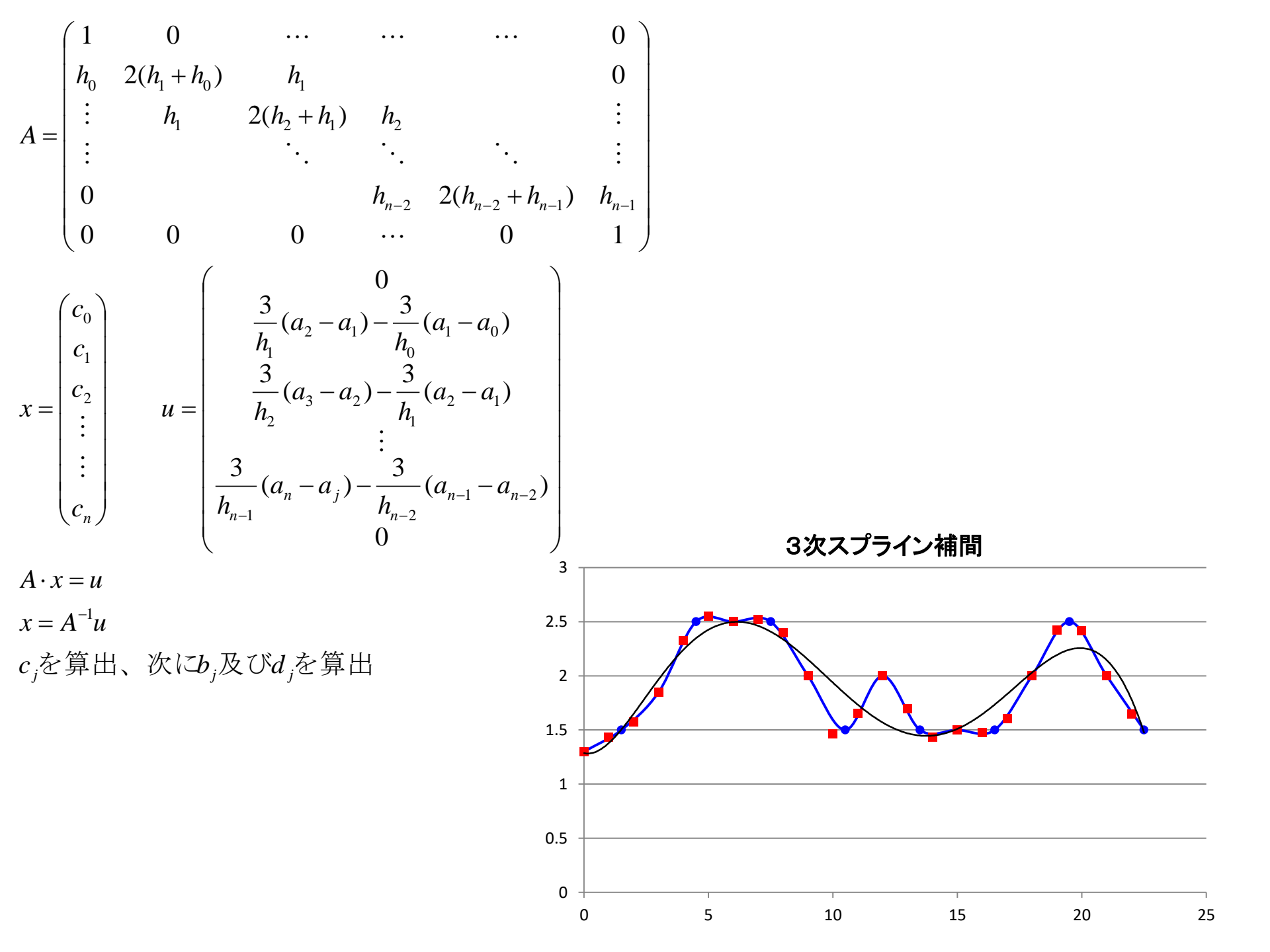

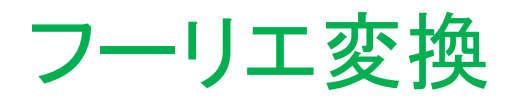

## どんな複雑な波もシンプルな波の足し算である

シンプルな波  $y(t) = A \sin \omega t$ 

複雑な波

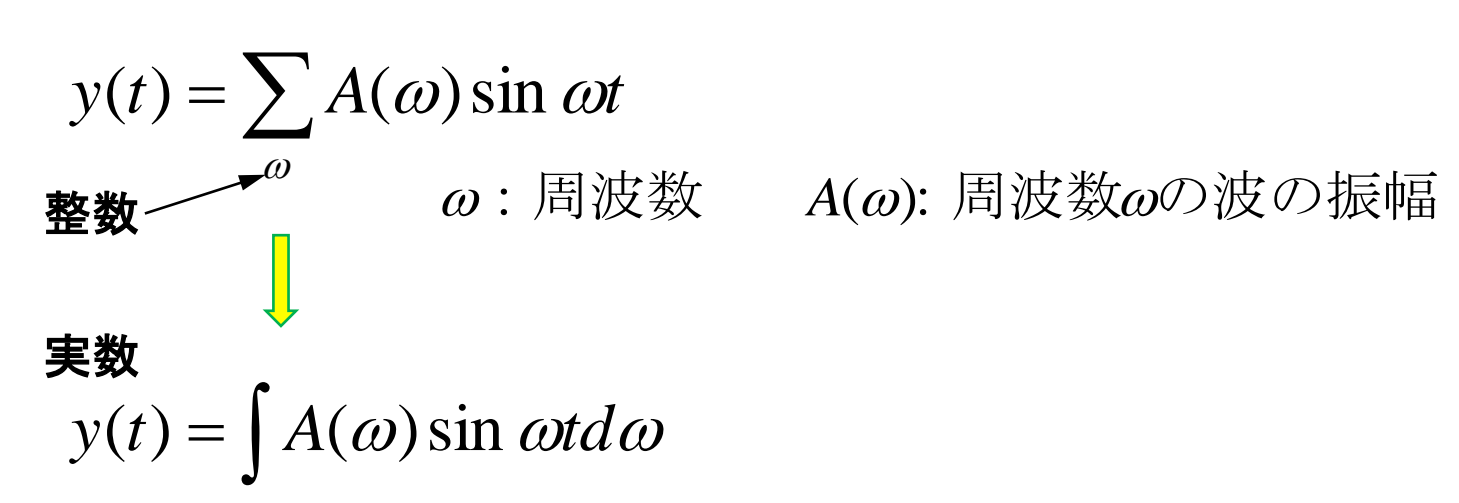

オイラーの公式  $\cos t + i \sin t = e^{it}$ sin波だけでなく  $\cos 波 + i \sin t = e^{it}$  $y(t) = \int A(\omega)e^{i\omega t} d\omega$ 

虚数i は、我々の目に見えない「仏の世界」
 愛i が世界に平和をもたらす

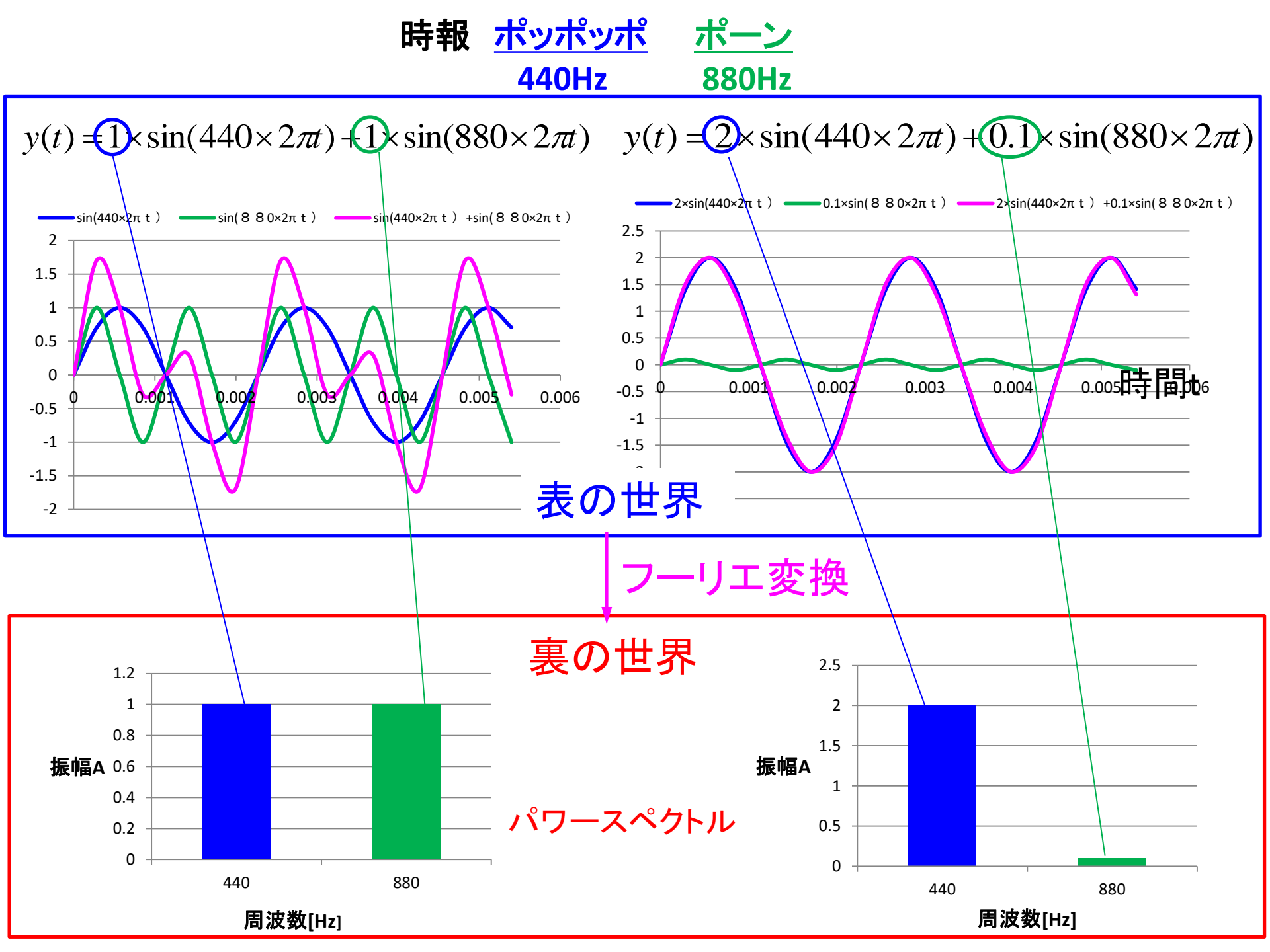

#### xを時間軸、yを振幅とした波とする

У

×

0

周波数flc対して振幅をプロットした パワースペクトルとする

パワースペクトル

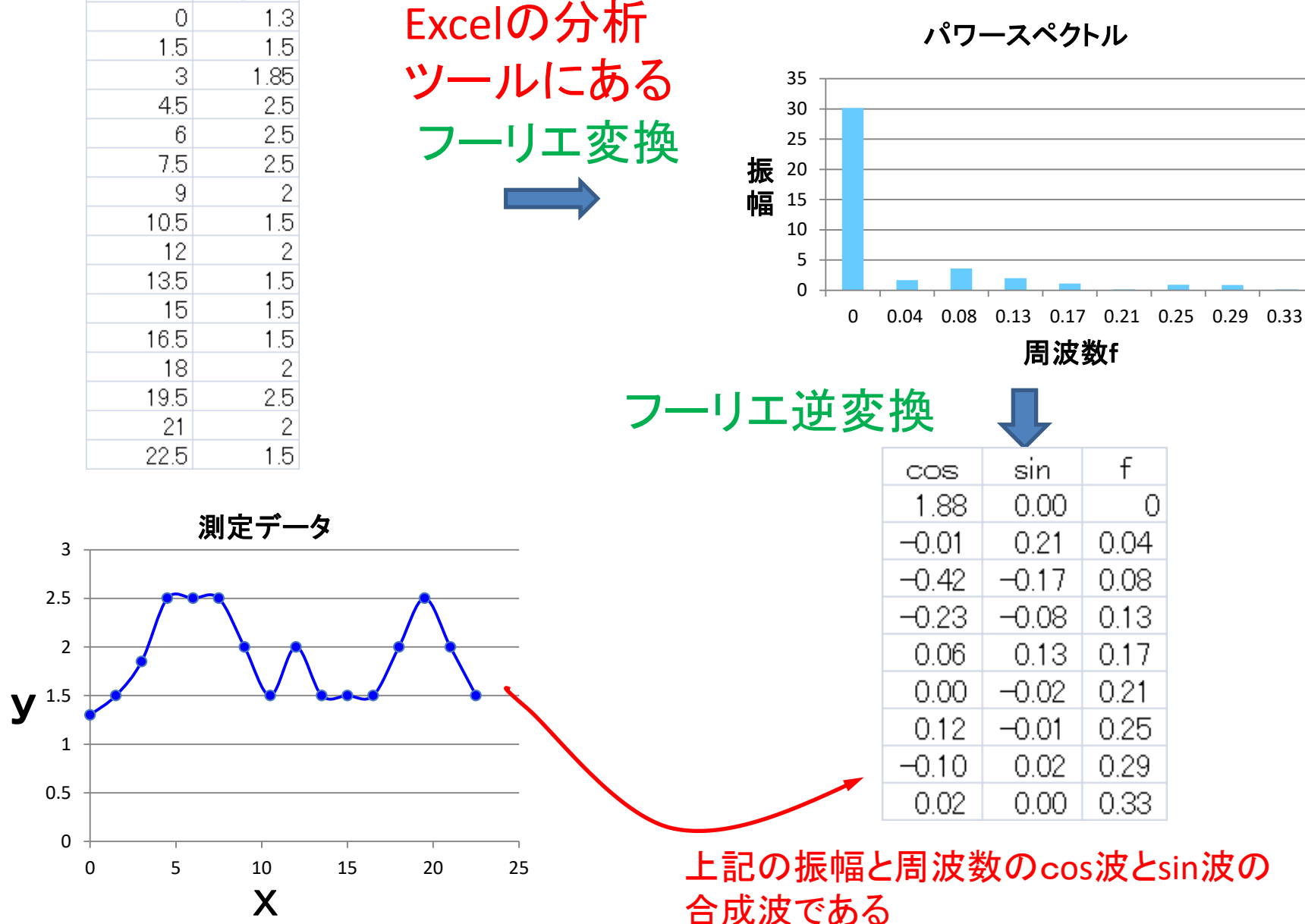

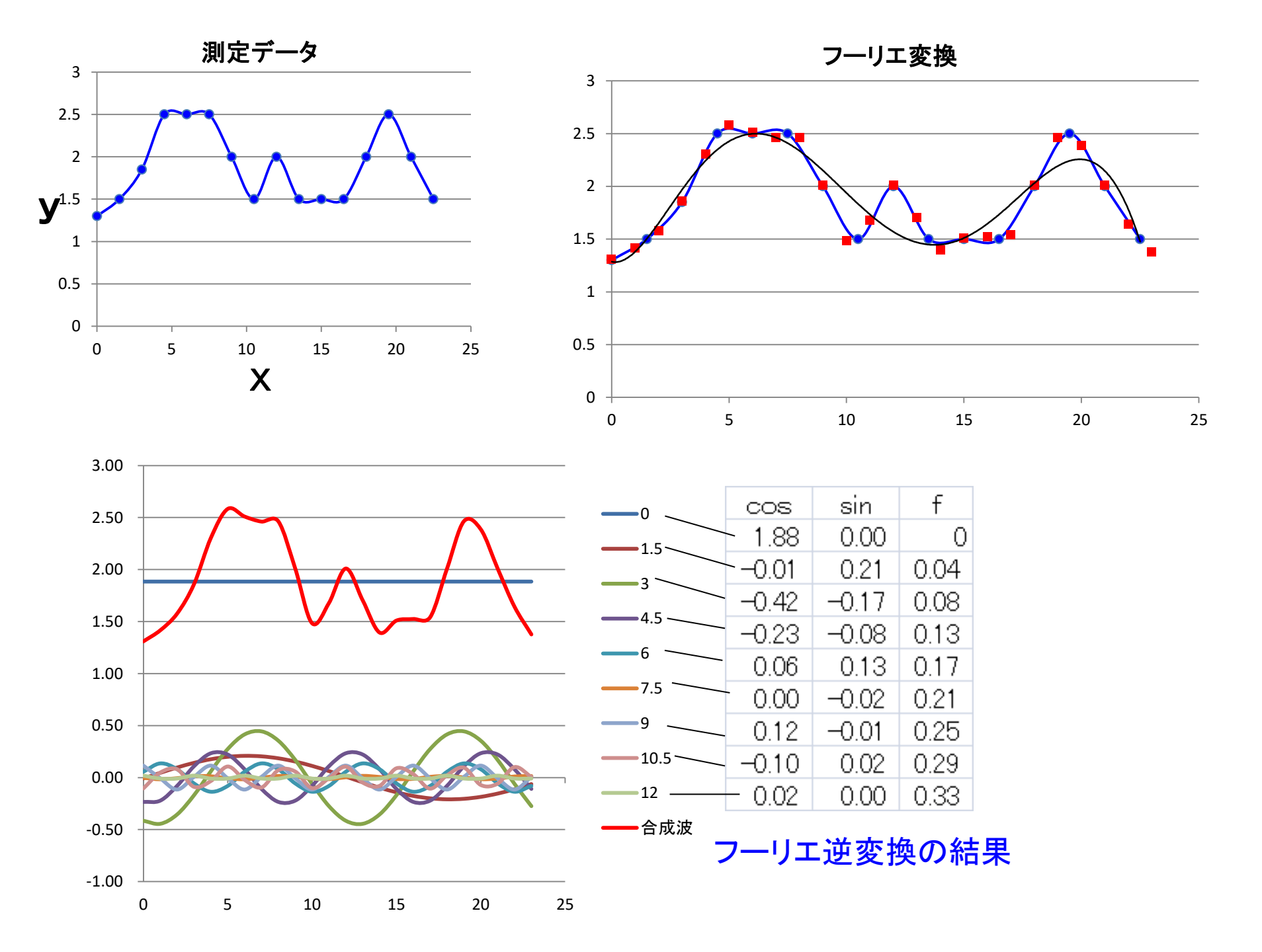

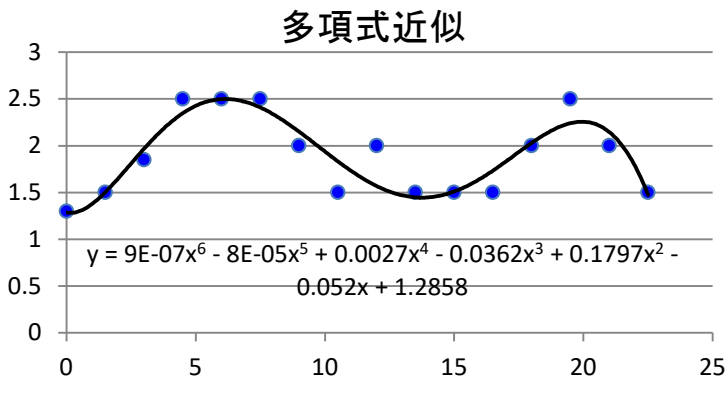

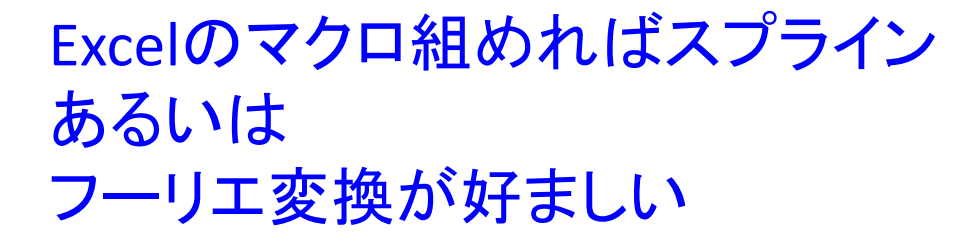

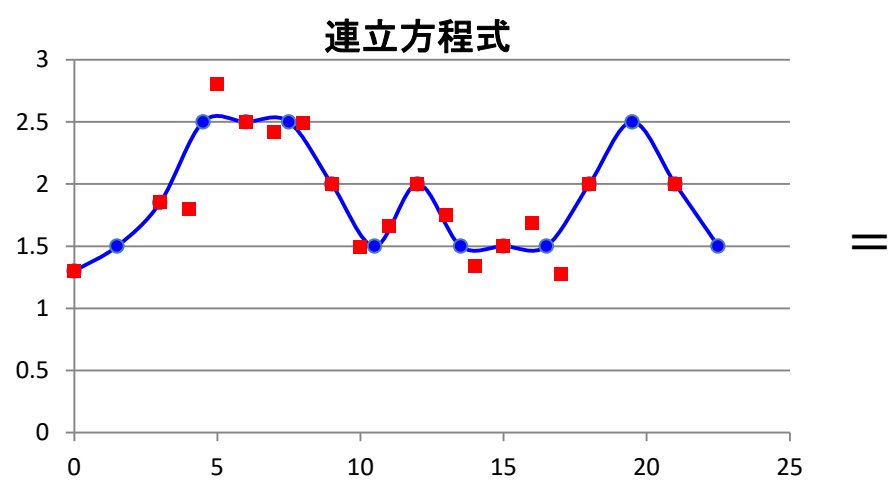

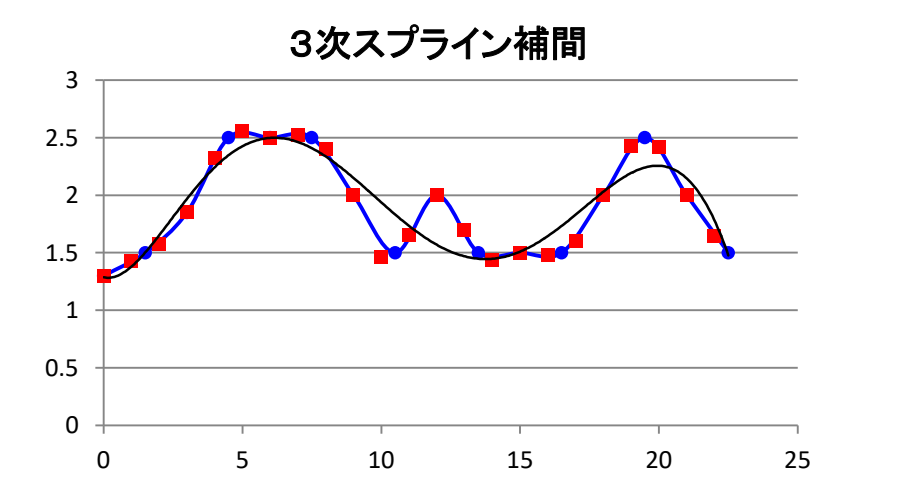

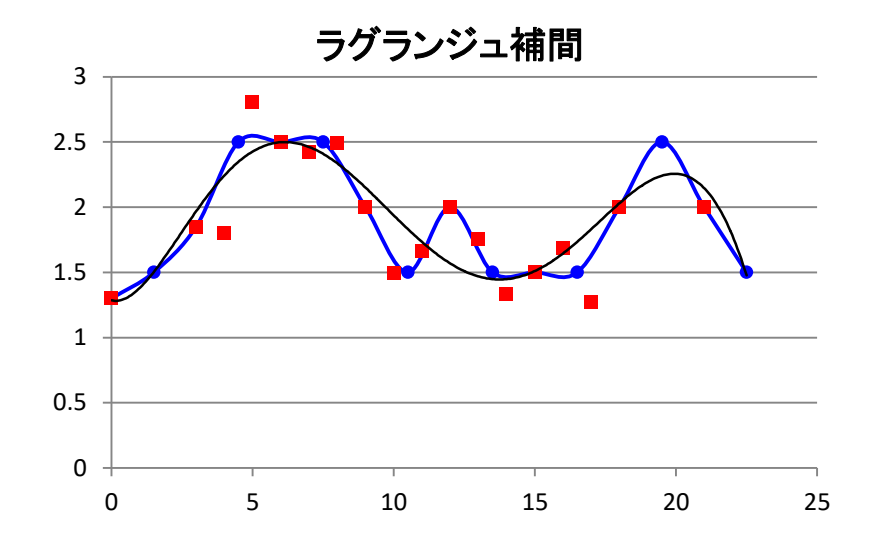

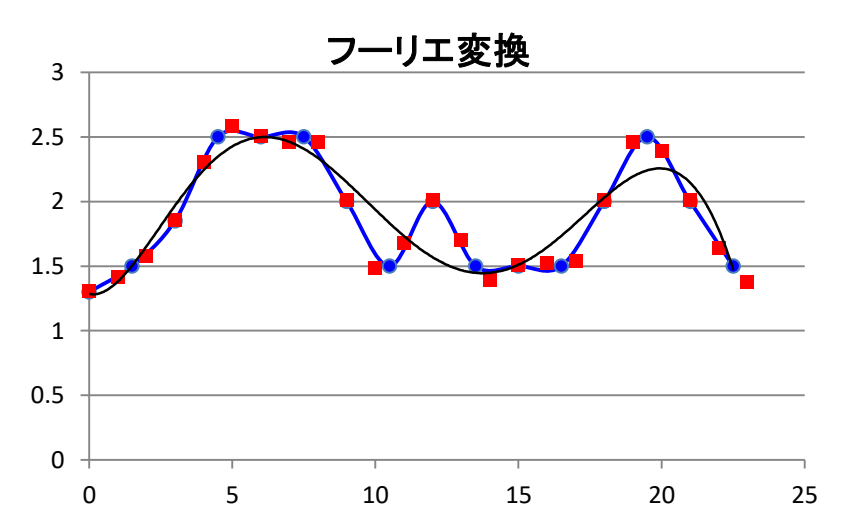

おまけ

# 連続した曲線であれば三角関数で全て表せるか? 例えば矩形波は? 三角は?

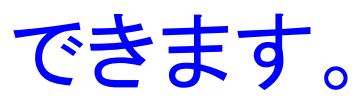

連続した曲線f(x)は、以下の式で表せます

$$f(x) = \sum_{0}^{n} a_{n} \cos x + b_{n} \sin x$$

上記の係数a<sub>n</sub>とb<sub>n</sub>をフーリエ変換で求めればよい

#### 以下参照

#### 矩形波をフーリエ変換してsinとcos波で表すと

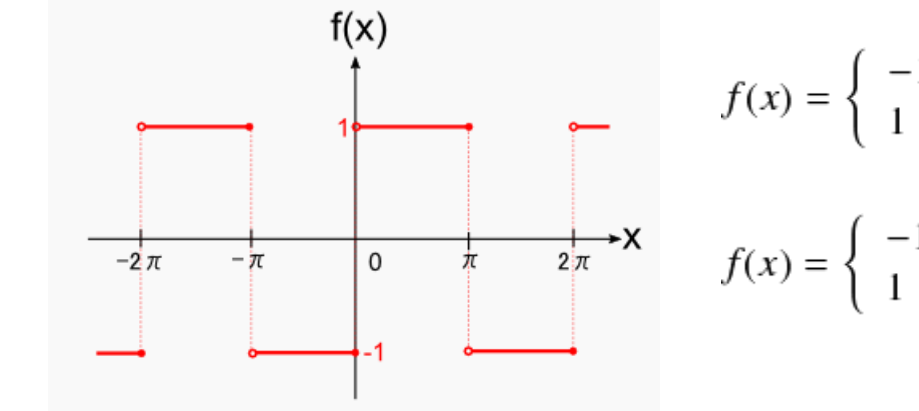

$$\begin{array}{rcl} -1 & -\pi < x \le 0 \\ 1 & 0 < x \le \pi \end{array} \\ \begin{array}{rcl} -1 & (2n-1)\pi < x \le 2n\pi \\ 1 & 2n\pi < x \le (2n+1)\pi \end{array} \\ a_n & = & \frac{1}{\pi} < f(x), \cos(nx) > \\ & = & \frac{1}{\pi} \int_{-\pi}^{\pi} f(x)\cos(nx) \, dx \\ a_n & = & \frac{1}{\pi} \int_{-\pi}^{\pi} f(x)\cos(nx) \, dx \\ a_n & = & \frac{1}{\pi} \int_{-\pi}^{\pi} f(x)\cos(nx) \, dx \\ & = & \frac{1}{\pi} \int_{-\pi}^{0} -1 \cdot \cos(nx) \, dx + \frac{1}{\pi} \int_{-\pi}^{\pi} 1 \cdot \cos(nx) \, dx \end{array}$$

$$a_0 = \frac{1}{\pi} < f(x), 1 >$$
$$= \frac{1}{\pi} \int_{-\pi}^{\pi} f(x) dx$$
$$a_0 = \frac{1}{\pi} \int_{-\pi}^{\pi} f(x) dx$$

=

 $a_0$ 

$$= \frac{1}{\pi} \int_{-\pi}^{0} -1 \, dx + \frac{1}{\pi} \int_{0}^{\pi} 1 \, dx$$
$$= -\frac{1}{\pi} [x]_{-\pi}^{0} + \frac{1}{\pi} [x]_{0}^{\pi}$$

$$= -\frac{1}{\pi} \cdot \pi + \frac{1}{\pi} \cdot \pi$$

s(nx) dx  $\frac{1}{\pi}\int_{-\pi}^{-1} \cos(nx) dx + \frac{1}{\pi}\int_{0}^{1}$  $= -\frac{1}{\pi} \left[ \frac{1}{n} \sin(nx) \right]_{-\pi}^{0} + \frac{1}{\pi} \left[ \frac{1}{n} \sin(nx) \right]_{0}^{\pi}$  $= -\frac{1}{\pi} \cdot 0 + \frac{1}{\pi} \cdot 0$ 

0 =

 $a_n$ 

0 =

$$b_{n} = \frac{1}{\pi} < f(x), \sin(nx) > b_{n} = \frac{4}{(2n-1)\pi}$$

$$= \frac{1}{\pi} \int_{-\pi}^{\pi} f(x)\sin(nx) dx$$

$$b_{n} = \frac{1}{\pi} \int_{-\pi}^{\pi} f(x)\sin(nx) dx$$

$$= \frac{1}{\pi} \int_{-\pi}^{0} -1 \cdot \sin(nx) dx + \frac{1}{\pi} \int_{0}^{\pi} 1 \cdot \sin(nx) dx$$

$$= -\frac{1}{\pi} \left[ -\frac{1}{n}\cos(nx) \right]_{-\pi}^{0} + \frac{1}{\pi} \left[ -\frac{1}{n}\cos(nx) \right]_{0}^{\pi}$$

$$= \frac{1}{n\pi} [1 - \cos(-n\pi)] - \frac{1}{n\pi} [\cos(n\pi) - 1]$$

$$= \frac{2}{n\pi} - \frac{2}{n\pi} \cos(n\pi)$$

$$b_{n} = \frac{2}{n\pi} - \frac{2}{n\pi} \cos(n\pi)$$

$$= \frac{2}{n\pi} \cdot (1 - (-1)^{n})$$

$$= \begin{cases} \frac{4}{n\pi} & n = 2m - 1 \\ 0 & n = 2m \end{cases}$$

$$f(x) = \sum_{n=1}^{\infty} b_{n} \sin(nx)$$

$$= \sum_{n=1}^{\infty} \frac{4}{\pi} \cdot \frac{1}{2n-1} \sin\left\{(2n-1)x\right\}$$

### 矩形波を三角関数で表すと

$$f(x) = \sum_{n=1}^{\infty} b_n \sin(nx)$$
  
=  $\sum_{n=1}^{\infty} \frac{4}{\pi} \cdot \frac{1}{2n-1} \sin\{(2n-1)x\}$   
=  $\frac{4}{\pi} \left\{ \sin(x) + \frac{1}{3}\sin(3x) + \frac{1}{5}\sin(5x) + \frac{1}{7}\sin(7x) + \cdots \right\}$ 

#### EXCELで以下の個数まで算出

| f(x  | ;) = | $\frac{4}{\pi} \left\{ s \right\}$ | $in(x) + \frac{1}{3}$ | $\sin(3x) +$ | $\frac{1}{5}\sin(5x)$ | $+\frac{1}{7}\sin(7x)$ | $+\frac{1}{9}\sin(9x)$ | ()}       |
|------|------|------------------------------------|-----------------------|--------------|-----------------------|------------------------|------------------------|-----------|
|      |      |                                    | 1                     | 3            | 5                     | 7                      | 91                     | 合計        |
| -2 π |      | -2                                 | 3.1E-16               | 3.1E-16      | 3.12E-16              | 3.12E-16               | 3.12E-16               | 1.56E-15  |
|      |      | -1.8                               | 0.74839               | 0.40364      | -2.8E-16              | -0.17299               | -0.08315               | 0.8958888 |
|      |      | -1.6                               | 1.21092               | -0.2495      | 2.5E-16               | 0.106913               | -0.13455               | 0.933825  |
|      |      | -1.4                               | 1.21092               | -0.2495      | -2.2E-16              | 0.106913               | -0.13455               | 0.933825  |
|      |      | -1.2                               | 0.74839               | 0.40364      | 1.87E-16              | -0.17299               | -0.08315               | 0.8958888 |
| -π   |      | -1                                 | -2E-16                | -2E-16       | -1.6E-16              | -1.6E-16               | -1.6E-16               | -7.8E-16  |
|      |      | -0.8                               | -0.7484               | -0.4036      | 1.25E-16              | 0.172989               | 0.083155               | -0.895889 |
|      |      | -0.6                               | -1.2109               | 0.24946      | -9.4E-17              | -0.10691               | 0.134547               | -0.933825 |
|      |      | -0.4                               | -1.2109               | 0.24946      | 6.24E-17              | -0.10691               | 0.134547               | -0.933825 |
|      |      | -0.2                               | -0.7484               | -0.4036      | -3.1E-17              | 0.172989               | 0.083155               | -0.895889 |
|      | 0    | 0                                  | 0                     | 0            | 0                     | 0                      | 0                      | 0         |
|      |      | 0.2                                | 0.74839               | 0.40364      | 3.12E-17              | -0.17299               | -0.08315               | 0.8958888 |
|      |      | 0.4                                | 1.21092               | -0.2495      | -6.2E-17              | 0.106913               | -0.13455               | 0.933825  |
|      |      | 0.6                                | 1.21092               | -0.2495      | 9.36E-17              | 0.106913               | -0.13455               | 0.933825  |
|      |      | 0.8                                | 0.74839               | 0.40364      | -1.2E-16              | -0.17299               | -0.08315               | 0.8958888 |
| π    |      | 1                                  | 1.6E-16               | 1.6E-16      | 1.56E-16              | 1.56E-16               | 1.56E-16               | 7.8E-16   |
|      |      | 1.2                                | -0.7484               | -0.4036      | -1.9E-16              | 0.172989               | 0.083155               | -0.895889 |
|      |      | 1.4                                | -1.2109               | 0.24946      | 2.18E-16              | -0.10691               | 0.134547               | -0.933825 |
|      |      | 1.6                                | -1.2109               | 0.24946      | -2.5E-16              | -0.10691               | 0.134547               | -0.933825 |
|      |      | 1.8                                | -0.7484               | -0.4036      | 2.81E-16              | 0.172989               | 0.083155               | -0.895889 |
| 2π   |      | 2                                  | -3E-16                | -3E-16       | -3.1E-16              | -3.1E-16               | -3.1E-16               | -1.56E-15 |
|      |      |                                    |                       |              |                       |                        |                        |           |

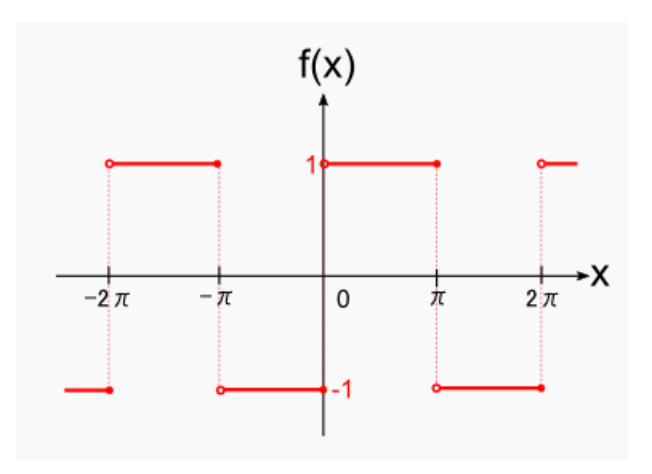

# 計算の個数を増すと矩形波に近づく

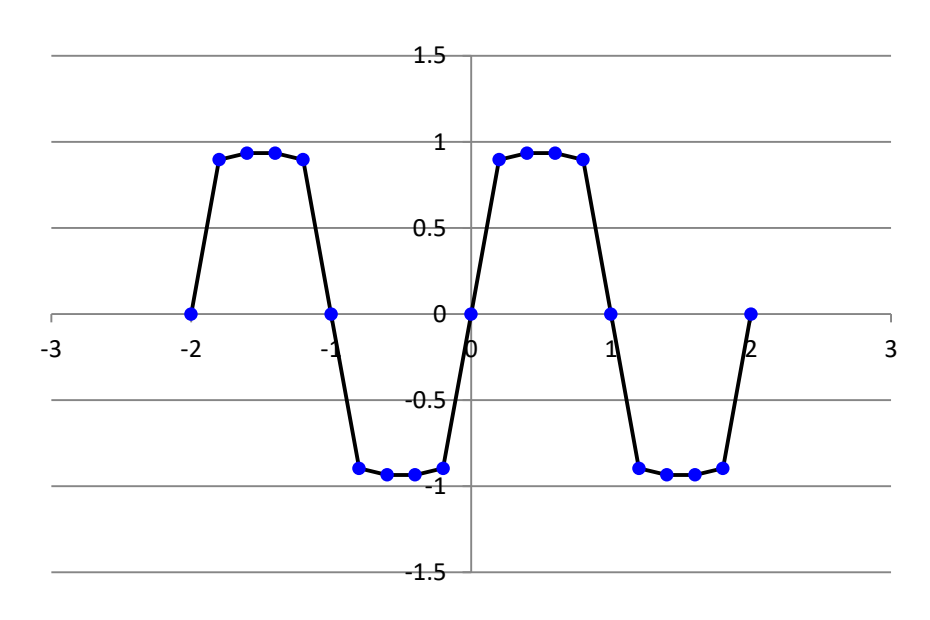

#### 三角波をフーリエ変換してsinとcos波で表すと

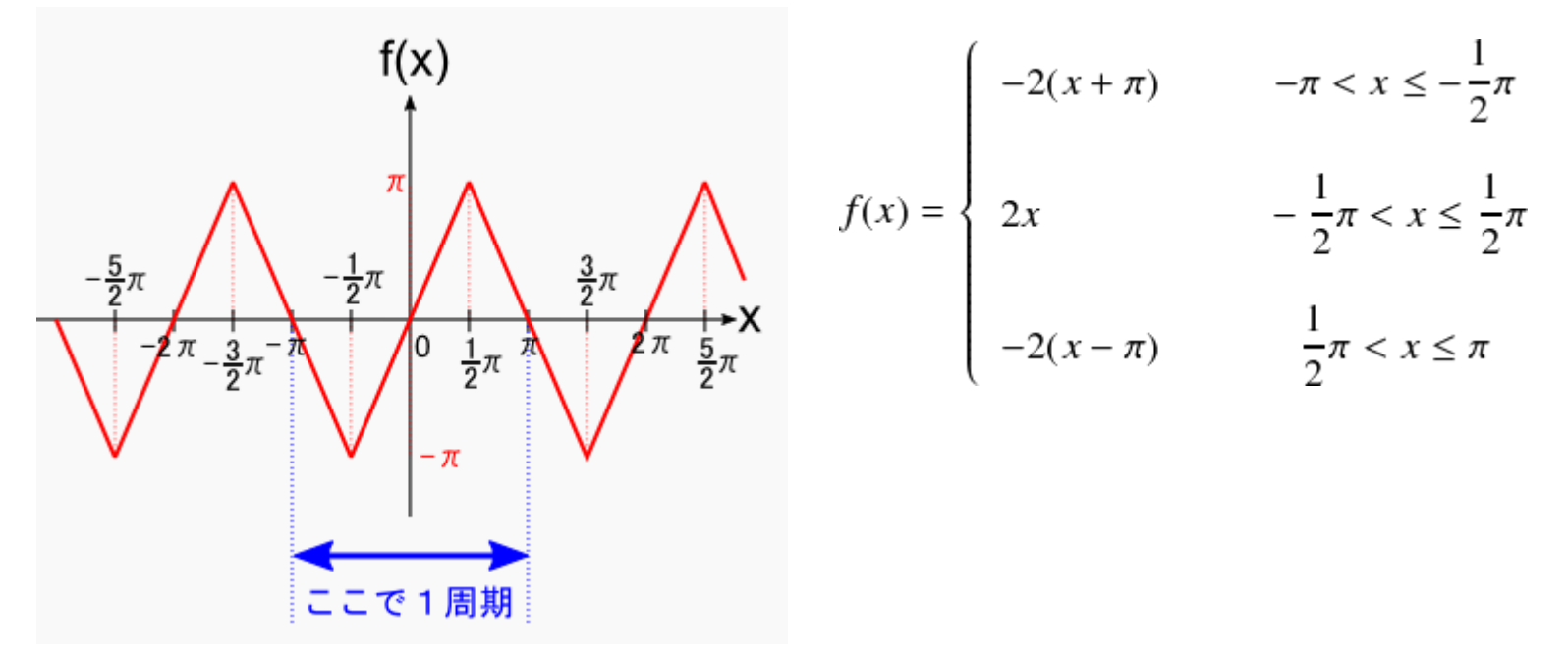

$$f(x) = \sum_{n=1}^{\infty} b_n \sin(nx)$$
  
=  $\sum_{n=1}^{\infty} \frac{8}{\pi} \cdot \frac{1}{n^2} \sin\left(\frac{n\pi}{2}\right) \cdot \sin(nx)$   
=  $\frac{8}{\pi} \left\{ \sin(x) - \frac{1}{9}\sin(3x) + \frac{1}{25}\sin(5x) - \frac{1}{49}\sin(7x) + \cdots \right\}$